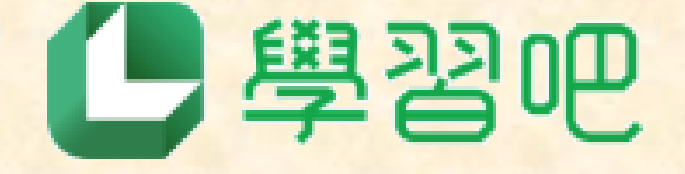

點選以下連結加入學習吧課程「2024學年度小三中文朗讀」

https://www.learnmode.net/course/65 2335?passcode=953796

## 點選「Google」登入(使用學校給的學生帳號)

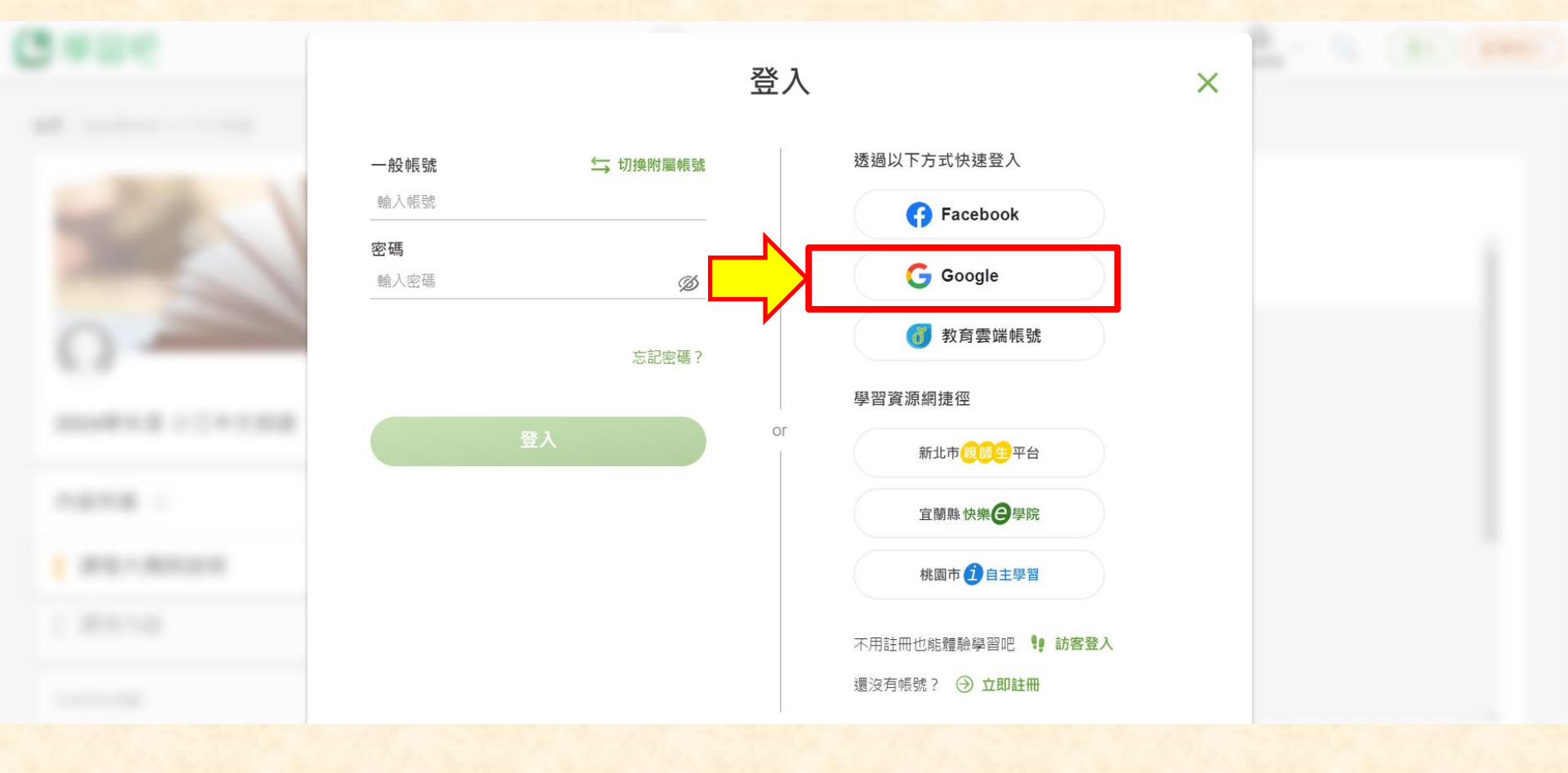

## 點選「三上中文課文朗讀」· 可以看到有「第一課 你好·新朋友」的這項指定作業·

| 2學習吧                                                | 課程總覽 我的課程            | ▲      ▲     ★     ▲     ★     ▲     ▲     ▲     ▲     ▲     ▲     ▲     ▲     ▲     ▲     ▲     ▲     ▲     ▲     ▲     ▲     ▲     ▲     ▲     ▲     ▲     ▲     ▲     ▲     ▲     ▲     ▲     ▲     ▲     ▲     ▲     ▲     ▲     ▲     ▲     ▲     ▲     ▲     ▲     ▲     ▲     ▲     ▲     ▲     ▲     ▲     ▲     ▲     ▲     ▲     ▲     ▲     ▲     ▲     ▲     ▲     ▲     ▲     ▲     ▲     ▲     ▲     ▲     ▲     ▲     ▲     ▲     ▲     ▲     ▲     ▲     ▲     ▲     ▲     ▲     ▲     ▲     ▲     ▲     ▲     ▲     ▲     ▲     ▲     ▲     ▲     ▲     ▲     ▲     ▲     ▲     ▲     ▲     ▲     ▲     ▲     ▲     ▲     ▲     ▲     ▲     ▲     ▲     ▲     ▲     ▲     ▲     ▲     ▲     ▲     ▲     ▲     ▲     ▲     ▲     ▲     ▲     ▲     ▲     ▲     ▲     ▲     ▲     ▲     ▲     ▲     ▲     ▲     ▲     ▲     ▲     ▲     ▲     ▲     ▲     ▲     ▲     ▲     ▲     ▲     ▲     ▲     ▲     ▲     ▲     ▲     ▲     ▲     ▲     ▲     ▲     ▲     ▲     ▲     ▲     ▲     ▲     ▲     ▲     ▲     ▲     ▲     ▲     ▲     ▲     ▲     ▲     ▲     ▲     ▲     ▲     ▲     ▲     ▲     ▲     ▲     ▲     ▲     ▲     ▲     ▲     ▲     ▲     ▲     ▲     ▲     ▲     ▲     ▲     ▲     ▲     ▲     ▲     ▲     ▲     ▲     ▲     ▲     ▲     ▲     ▲     ▲     ▲     ▲     ▲     ▲     ▲     ▲     ▲     ▲     ▲     ▲     ▲     ▲     ▲     ▲     ▲     ▲     ▲     ▲     ▲     ▲     ▲     ▲     ▲     ▲     ▲     ▲     ▲     ▲     ▲     ▲     ▲     ▲     ▲     ▲     ▲     ▲     ▲     ▲     ▲     ▲     ▲     ▲     ▲     ▲     ▲     ▲     ▲     ▲     ▲     ▲     ▲     ▲     ▲     ▲     ▲     ▲     ▲     ▲     ▲     ▲     ▲     ▲     ▲     ▲     ▲     ▲     ▲     ▲     ▲     ▲     ▲     ▲     ▲     ▲     ▲     ▲     ▲     ▲     ▲     ▲     ▲     ▲     ▲     ▲     ▲     ▲     ▲     ▲     ▲     ▲     ▲     ▲     ▲     ▲     ▲     ▲     ▲     ▲     ▲     ▲     ▲     ▲     ▲     ▲     ▲     ▲     ▲     ▲     ▲     ▲     ▲     ▲     ▲     ▲     ▲     ▲     ▲     ▲     ▲     ▲     ▲     ▲     ▲     ▲     ▲     ▲     ▲     ▲     ▲     ▲     ▲     ▲     ▲ |
|-----------------------------------------------------|----------------------|----------------------------------------------------------------------------------------------------|
| 首頁 / 我的課程 / 2024學年度 小三中文朗讀                          |                      |                                                                                                    |
|                                                     | 課程內容<br>章節 三上 中文課文朗讀 | ^                                                                                                    |
| <ul> <li>☆ 私人 參與</li> <li>2024學年度 小三中文朗讀</li> </ul> | ● 第一課 你好·新朋友         |                                                                                                    |
| 內容列表 ①                                              |                      |                                                                                                    |
| ■ 課程大綱與說明                                           |                      |                                                                                                    |
| 2 課程內容                                              |                      |                                                                                                    |
|                                                     |                      |                                                                                                    |

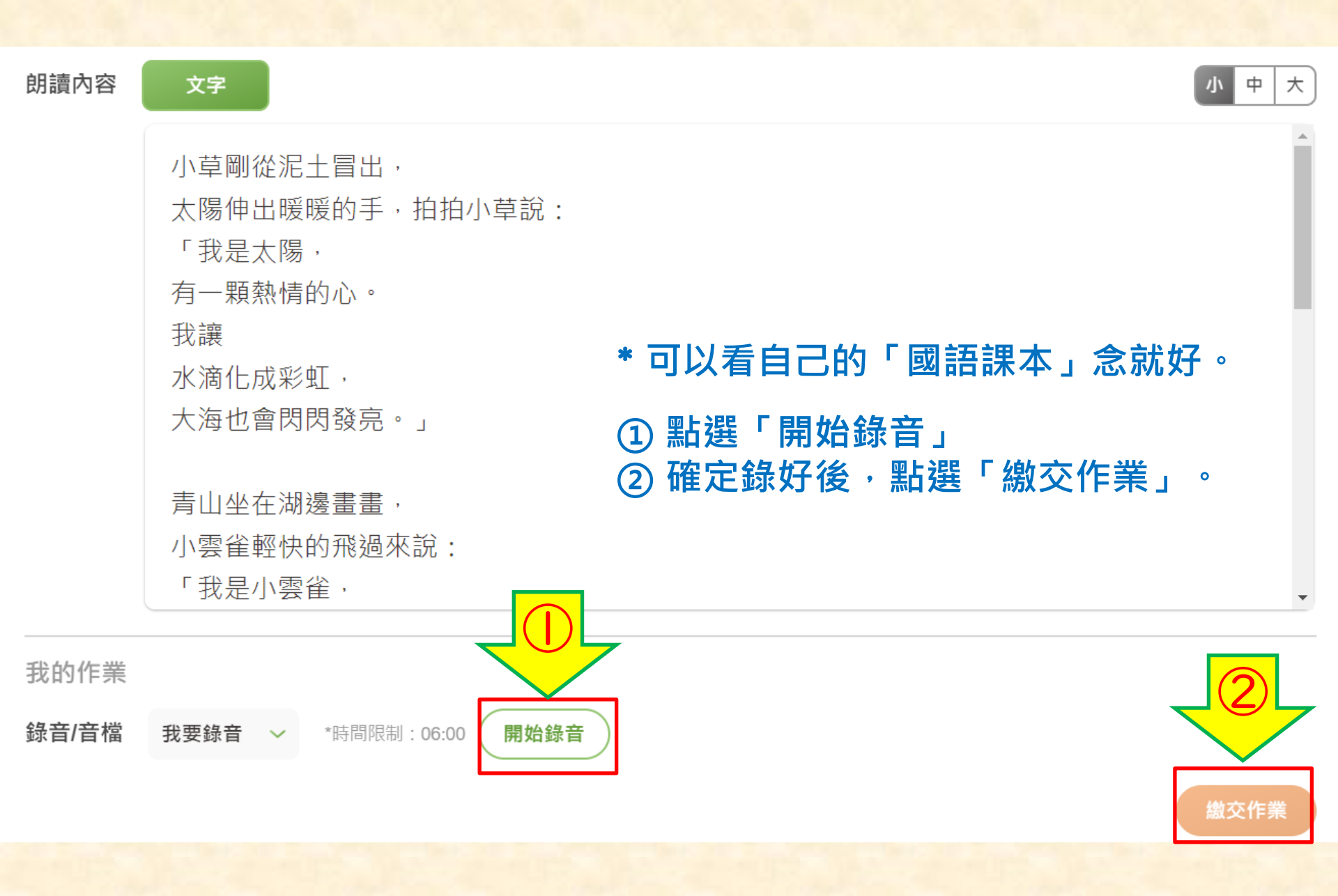

## 「繳交作業」後, AI語音辨識系統會分析念的狀況。

※分析結果可以稍微參考, 老師會再聽每個人朗讀的狀況。

## 例:

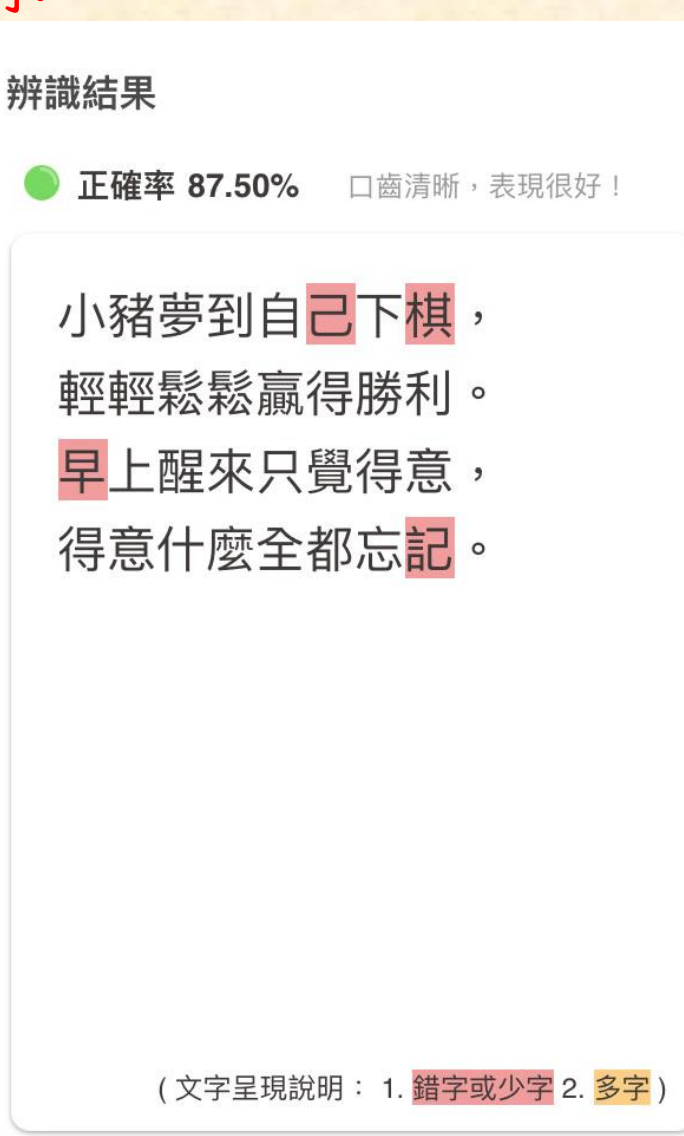